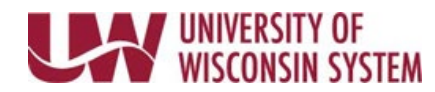

## **Work on Legal Holiday**

UW System observes nine legal holidays per year. Visit the UW System page for additional details and leave policies: <u>https://www.wisconsin.edu/ohrwd/benefits/leave/</u>

## Working a Legal Holiday

- 1. Navigate to the <u>timesheet</u>.
- Select HOLWK from the Time/Absence Code list for the date that was worked NOTE: Hours should already be defaulted into the Quantity field.
- 3. Click the **Submit** button.
  - Reported Hours field will reflect all Time and Absence hours submitted for that period.
  - The <u>Submitted icon</u> will appear in the *status* column.

## Working for Part of a Legal Holiday

- 1. Navigate to the <u>timesheet</u>.
- 2. Update the hours in the **Quantity** field to reflect hours the legal holiday time being used.
- 3. Click the **plus sign** to add another row for that date.
- 4. Enter the hours worked in the **Quantity** field.
- 5. Select HOLWK from the Time/Absence Code list.
- 6. Click the **Submit** button.
  - *Reported Hours* field will reflect all Time and Absence hours submitted for that period.
  - The <u>Submitted icon</u> will appear in the *status* column.